## BAB III METODELOGI PENELITIAN

#### 3.1 Lokasi Penelitian

Kota Mojokerto adalah salah satu kota yang berada di Provinsi Jawa Timur, memiliki luas wilayah 20,217 km2 atau 20.217 Ha dengan batas-batas wilayah sebagai berikut; sebelah selatan berbatasan dengan Kecamatan Sooko dan Kecamatan Puri Kabupaten Mojokerto, sebelah timur berbatasan dengan Kecamatan Mojoanyar dan Kecamatan Puri Kabupaten Mojokerto, sebelah utara berbatasan dengan Sungai Brantas, dan sebelah barat berbatasan dengan Kecamatan Sooko Kabupaten Mojokerto.

Secara geografis, Kota Mojokerto terletak antara 7° 27' 0,16" sampai dengan 7° 29' 37,11" Lintang Selatan serta 112° 24' 14,3" sampai dengan 112° 27' 24" Bujur Timur. Wilayah Kota Mojokerto merupakan dataran rendah dengan ketinggian rata – rata 22 m diatas permukaan laut dengan kondisi permukaan tanah yang agak miring ke Timur dan Utara antara 0-3%. Secara administratif Kota Mojokerto terbagi atas 3 kecamatan dan 18 kelurahan dengan rincian sebagai berikut:

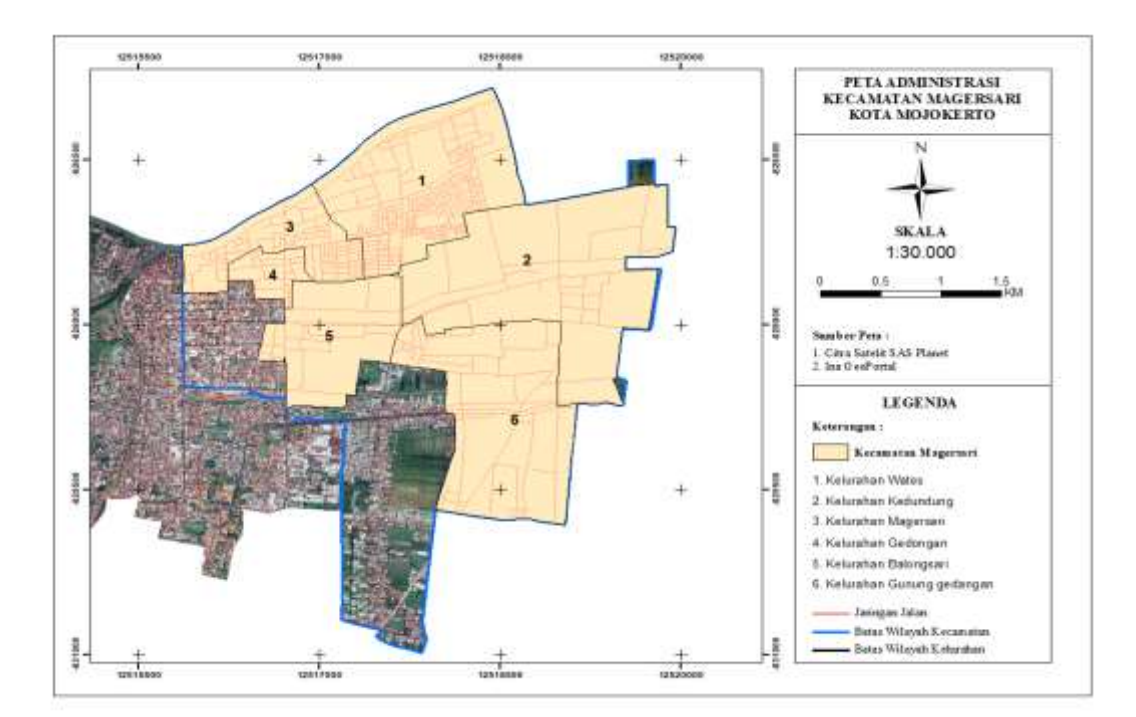

Gambar 3. 1 Lokasi Penelitian (ArcGIS Editing)

## 3.2 Alat dan Bahan

Alat dan bahan yang digunakan dalam pelaksanaan penelitian adalah sebagai berikut:

1. Perangkat Keras

| No | Keterangan   | Jumlah | Fungsi                   |
|----|--------------|--------|--------------------------|
| 1  | Laptop       | 1      | Untuk Pengolahan Data    |
| 2  | Printer      | 1      | Untuk Print Laporan      |
|    |              |        | Penelitian               |
| 3  | Smartphone   | 1      | Untuk Dokumentasi        |
| 4  | GPS Handheld | 1      | Untuk Pengambilan Sampel |
|    |              |        | Koordinat                |

# 2. Perangkat Lunak

| No | Keterangan       | Jumlah | Fungsi                    |  |
|----|------------------|--------|---------------------------|--|
| 1  | Microsoft Office | 1      | Untuk Membuat Laporan     |  |
|    |                  |        |                           |  |
| 2  | Arc GIS          | 1      | Untuk pengolahan proses   |  |
|    |                  |        | pemetaan potensi bangunan |  |
|    |                  |        | dan layout peta           |  |
| 3  | Google Maps      | 1      | Untuk melakukan pencarian |  |
|    |                  |        | data                      |  |
| 4  | Google Chrome    | 1      | Untuk melakukan pencarian |  |
|    |                  |        | data                      |  |

## 3. Bahan Penelitian

| No | Data                     | Sumber                    |
|----|--------------------------|---------------------------|
| 1  | Observasi langsung       | Kementrian Agama (        |
|    | dengan mengambil data    | Kemenag ) Kota Mojokerto  |
|    | tempat ibadah masjid     |                           |
|    | dan musholla pada        |                           |
|    | intansi terkait          |                           |
| 2  | Peta batas administrasi  | INA GEOPORTAL             |
|    | Kecamatan Magersari      |                           |
|    |                          |                           |
| 3  | Dan data tabular terdiri | Google Maps dan Observasi |
|    | atas data – data serta   | Lapangan                  |
|    | gambar / foto masjid dan |                           |

|   | musholla di setiap     |                              |
|---|------------------------|------------------------------|
|   | kelurahan di Kecamatan |                              |
|   | Magersari              |                              |
| 4 | Data Jumlah Penduduk   | Dinas Kependudukan dan       |
|   | Muslim di Kecamatan    | Catatan Sipil Kota Mojokerto |
|   | Magersari              |                              |
| 5 | Data Jumlah Masjid dan | Badan Pusat Statistik Kota   |
|   | Musholla di Kecamatan  | Mojokerto                    |
|   | Magersaru              |                              |

## 3.3 Diagram Alir Penelitian

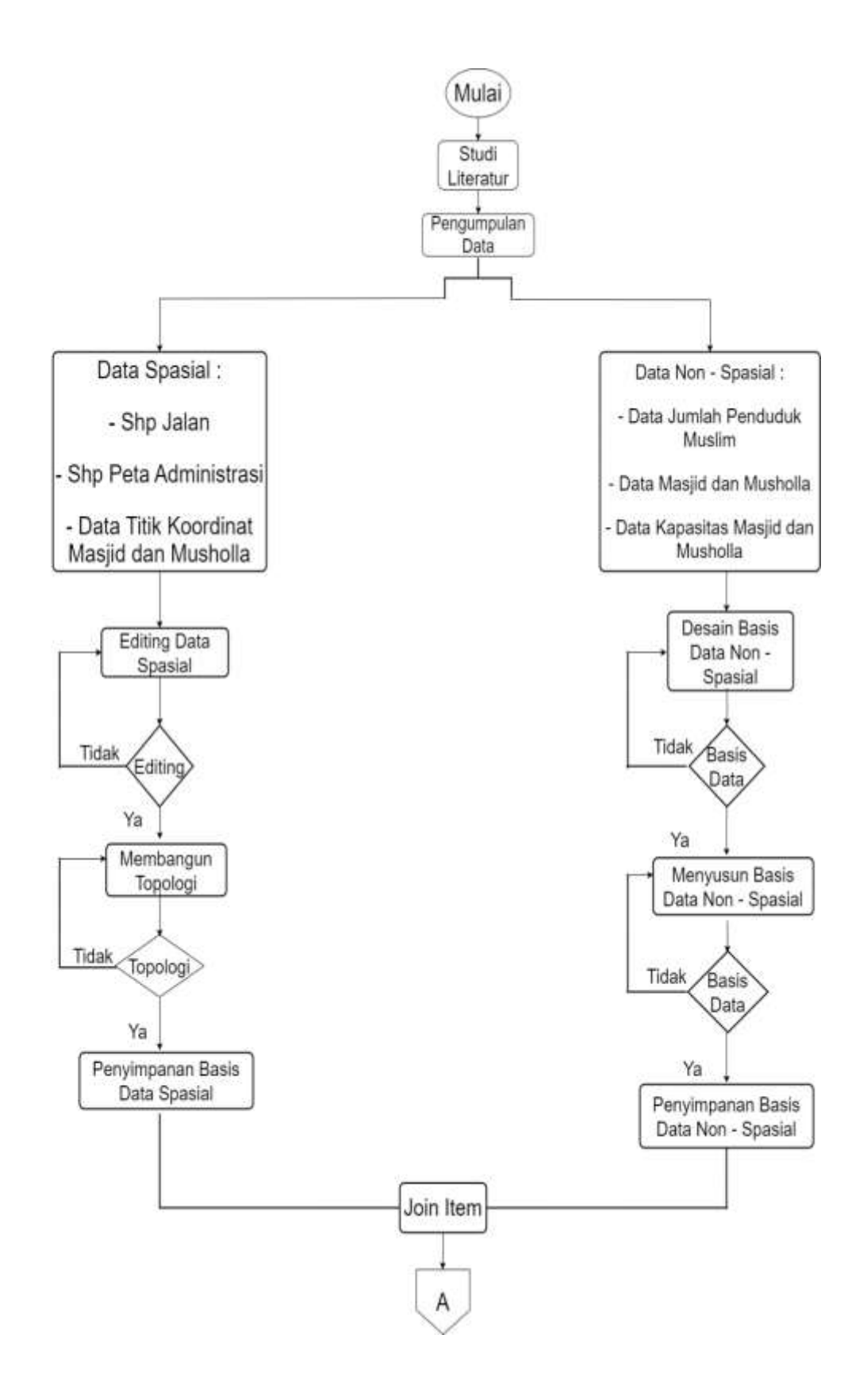

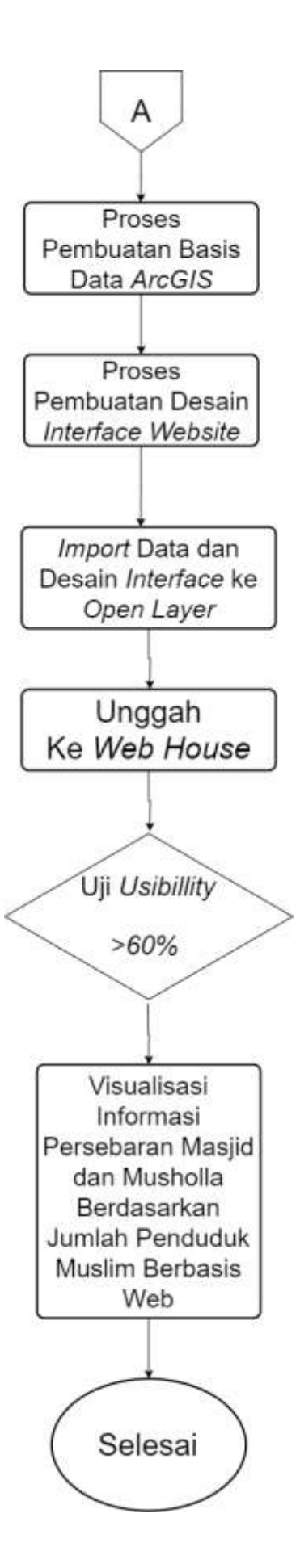

Keterangan Diagram Alir:

- 1. Mulai, dalam hal ini mulai diartikan sebagai mulainya penelitian.
- 2. Studi literatur, dalam hal ini studi literatur dilakukan untuk mendapatkan materi yang mendukung dalam penelitian ini berupa pemahaman dan pengerjaan penelitian yang berfokus pada buku, jurnal, *internet* dan lainnya.
- Pengumpulan data, dalam hal ini dilakukan proses pengumpulan data yang terdiri dari data tempat ibadah Masjid dan Musholla yang ada di Kecamatan Magersari, jumlah penduduk muslim, dan peta Kecamatan Magersari.
- 4. Data spasial dan data non spasial, dalam hal ini data spasial dan non spasial didapatkan dari tahap pengumpulan data.
- 5. Pengolahan data spasial dan non spasial.
- 6. Langkah selanjutnya, data tersebut melalui tahap pengolahan data yang di dalamnya ada *editing* dan *desain interface*.
- 7. Pengunggahan data ke *Web House* jika data sudah siap, maka kita unggah ke halaman utama *web*.
- 8. Uji usibillity, pengujian ini berguna untuk salah satu cara untuk mengetahui apakah user dapat mudah menggunakan aplikasi, seberapa efisien dan efektif sebuah aplikasi dapat membantu user mencapai tujuannya dan apakah user puas dengan aplikasi yang digunakan.
- 9. Hasil akhir data sudah siap disajikan dalam bentuk *web* dan menjadi sistem informasi geografis.

## 3.4 Data Spasial

### 3.4.1 Shapefile Jalan

Langkah-langkah untuk men*download* shp jalan Kota Mojokerto adalah sebagai berikut:

1. Buka aplikasi IndonesiaGeospasial.com, lalu pillih download shapefile

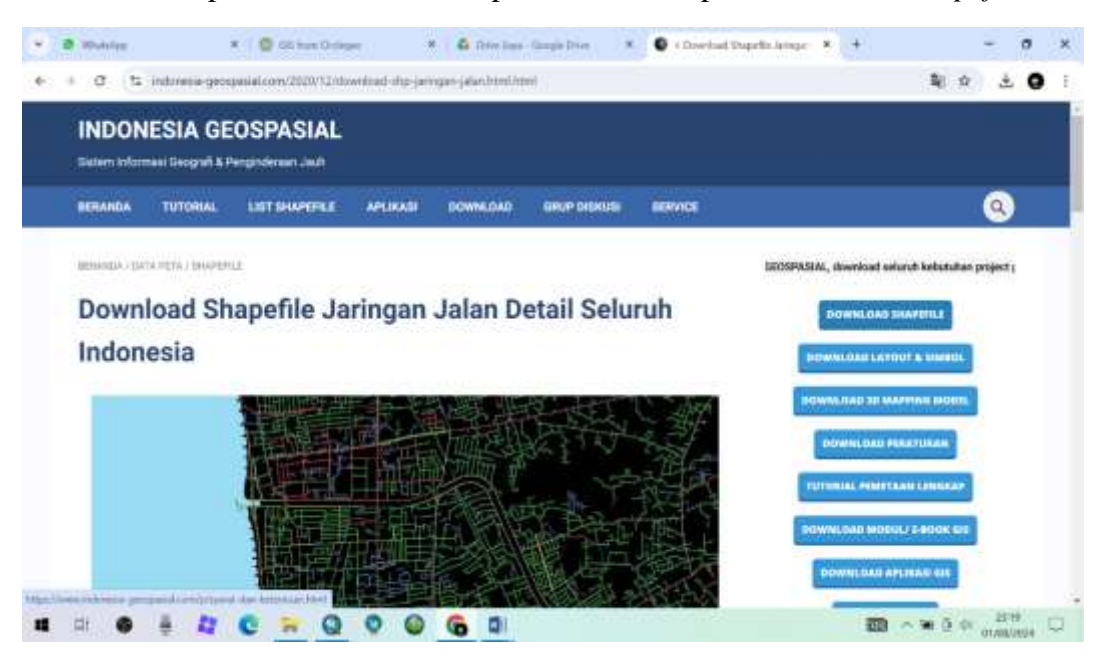

Gambar 3.3 Download Shapefile Jalan

 Cari dan klik unduh data untuk shp jalan Kota Mojokerto, dan simpan *file* tersebut ke dalam *folder* yang sudah disiapkan, lalu buka *ArcGIS* dan buat *folder* shp untuk jalan.

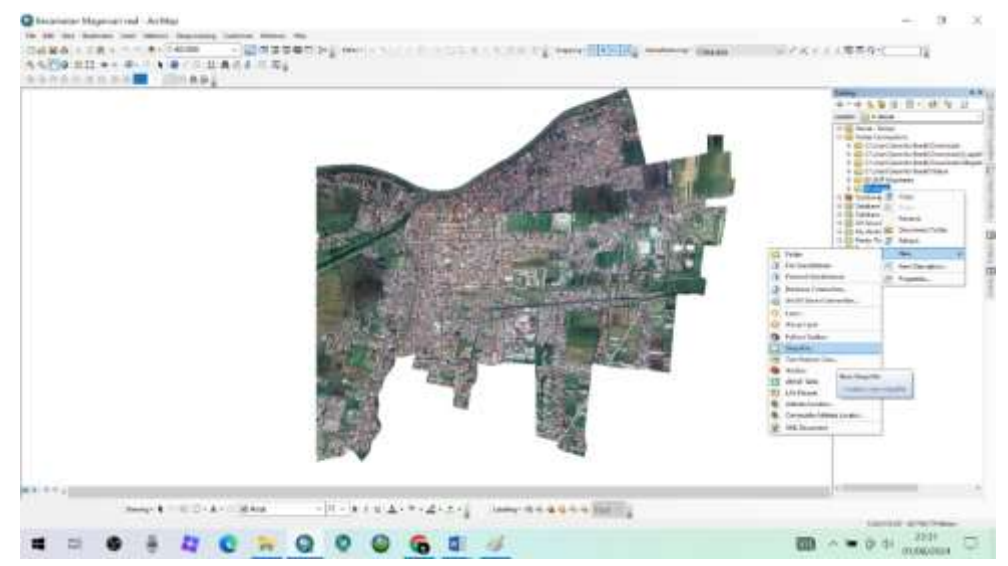

Gambar 3.4 Save Shapefile Jalan

3. Setelah file shp jalan telah di *save*, maka langkah selanjutnya buka *table of contents*, lalu pilih jalan.

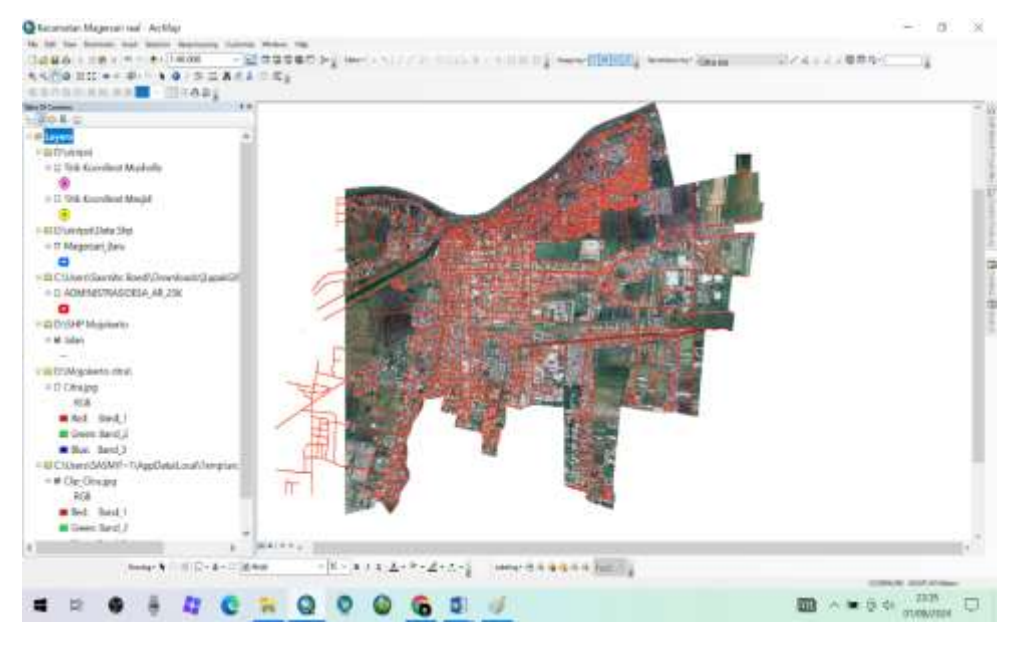

Gambar 3.5 Tampilan Shapefile Jalan

## 3.4.2 Shapefile Peta Administrasi

*Shapefile* peta administrasi berguna untuk mengetahui batasan wilayah suatu kecamatan di suatu kabupaten/kota. Shp ini tidak beda jauh dengan shp jalan, yaitu caranya kita buka Indonesia Geospasial.com, atau bisa juga menggunakan INA Geoportal, lalu kita pilih download data *shapefile*.

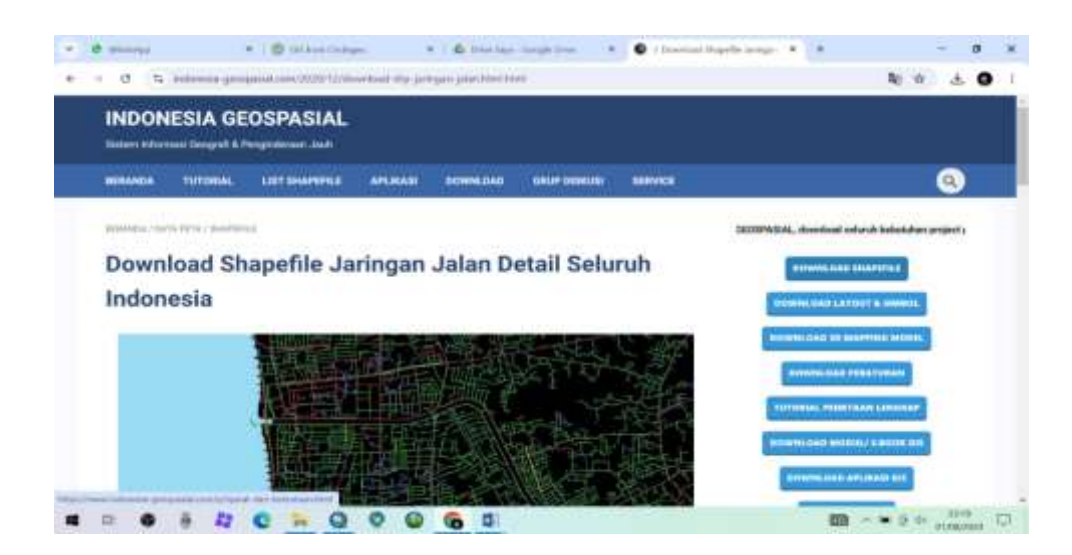

Gambar 3.6 Download Shapefile Peta Administrasi

4. Setelah berhasil *download*, buat *folder shapefile* di *Arcgis*, lalu buka *Table* 

*Of Contents*  $\rightarrow$  *Open.* 

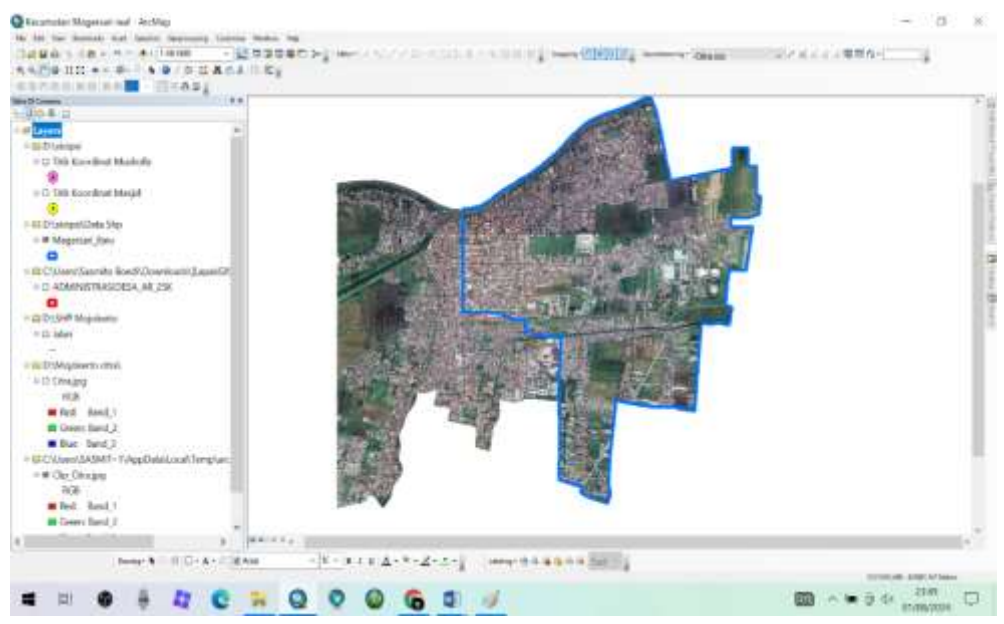

Gambar 3.7 Tampilan Shapefile Peta Administrasi

3.4.3 Data Titik Koordinat Masjid dan Musholla

Untuk membuat titik koordinat Masjid dan Musholla, langkahnya yaitu pilih catalog  $\rightarrow New \rightarrow Shapefile \rightarrow Edit \rightarrow Point \rightarrow Ok$ .

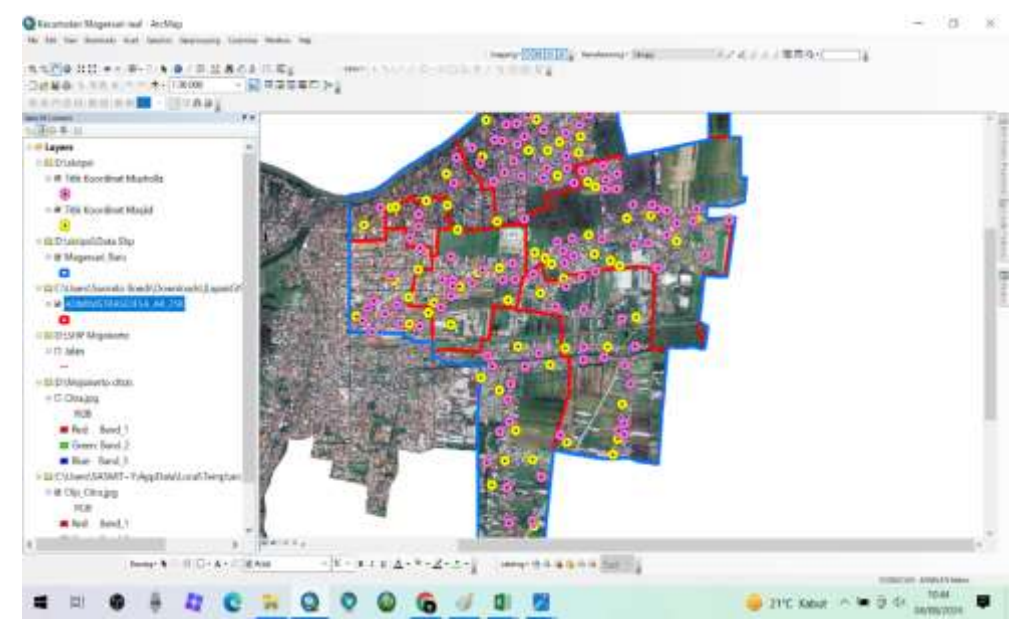

Gambar 3.8 Tampilan Titik Koordinat Masjid dan Musholla

#### 3.5 Data Non - Spasial

### 3.5.1 Data Jumlah Penduduk Muslim

Data jumlah total penduduk muslim di Kecamatan Magersari, Kota Mojokerto pada tahun 2023 berjumlah 55.542 jumlah keseluruhan dari 6 kelurahan yakni:

- 1. Gunung gedangan: Laki-laki 3.919 dan Perempuan 3.779, jadi total jumlah penduduk muslim di Kelurahan Gunung gedangan yakni 7.698.
- Magersari: Laki-laki 2.437 dan Perempuan 2.539, jadi total jumlah penduduk muslim di Kelurahan Magersari yakni 4.976.
- 3. Gedongan: Laki-laki 875 dan Perempuan 865, jadi total jumlah penduduk muslim di Kelurahan Gedongan yakni 1.740.
- 4. Balongsari: Laki-laki 3.743 dan Perempuan 3.745, jadi total jumlah penduduk muslim di Kelurahan Balongsari yakni 7.488.
- 5. Kedundung: Laki-laki 7.944 dan Perempuan 7.687, jadi total jumlah penduduk muslim di Kelurahan Kedundung yakni 15.631.
- 6. Wates: Laki-laki 8.864 dan Perempuan 9.145, jadi total jumlah penduduk muslim di Kelurahan Wates yakni 18.009.

| Case Control |                                                           |                                                                                                    |                                                                                                    | 22.00                                                                                                    | 10.000 10.000                                                                                                    |
|--------------|-----------------------------------------------------------|----------------------------------------------------------------------------------------------------|----------------------------------------------------------------------------------------------------|----------------------------------------------------------------------------------------------------|----------------------------------------------------------------------------------------------------|
| Bangen and   | 400.12.463                                                | 62+1417.000.3(2024                                                                                                    |                                                                                                    | Maphan                                                                                                    | 0.09.348.2                                                                                                    |
| (Thinks      |                                                           |                                                                                                    |                                                                                                    |                                                                                                    |                                                                                                    |
| and an       | Cedara                                                    |                                                                                                    |                                                                                                    |                                                                                                    |                                                                                                    |
| Plandson.    | a sugar                                                   | - Their                                                                                                    |                                                                                                    |                                                                                                    |                                                                                                    |
|              |                                                           | - L/80#                                                                                                    |                                                                                                    |                                                                                                    |                                                                                                    |
| Vtt. Dehert  | Fahilten Tel                                              | Esk dat Felercarient                                                                                                    |                                                                                                    |                                                                                                    |                                                                                                    |
| trattic.     | Taketologi N                                              | econe Melang                                                                                                    |                                                                                                    |                                                                                                    |                                                                                                    |
| 100          |                                                           |                                                                                                    |                                                                                                    |                                                                                                    |                                                                                                    |
|              | Sec.                                                      |                                                                                                    |                                                                                                    |                                                                                                    |                                                                                                    |
|              |                                                           |                                                                                                    |                                                                                                    |                                                                                                    |                                                                                                    |
|              | and a                                                     | and the second second second                                                                                                    |                                                                                                    | 0 P 20 P 8, 46 P 1 8, 64                                                                                                    |                                                                                                    |
|              | 90                                                        | RELLINARIAN                                                                                                    | LAUB-LAND                                                                                                    | FEREMIPLIAN                                                                                                    | and and and and a                                                                                                    |
|              | 1<br>1                                                    | BELDRAHAM<br>COMUNIT OF DANSAN                                                                                                    | 1,019                                                                                                    | 3,779                                                                                                    | 7.00                                                                                                    |
|              | 10<br>1<br>2                                              | BELLMANAN<br>OLWUNG OCDANGAN<br>MAGEMARI<br>CODONE AN                                                                                                    | 1,919<br>2,437                                                                                                    | 2.539                                                                                                    | 7,004                                                                                                    |
|              | 1<br>7<br>7                                               | BELLMANAM<br>OUMUNIC OCCUMINA<br>NAGERSARI<br>GEOONGAN<br>MAJORGAN                                                                                                    | 9,919<br>2,437<br>673                                                                                                    | 2,528<br>8,778<br>2,528<br>805<br>8,745                                                                                                    | 7,004                                                                                                    |
|              | 90<br>1<br>2<br>3<br>4                                    | BELLMANAM<br>OUMUNE OFDANGAM<br>NAGERSAR<br>GEOONGAN<br>BALONGSAM<br>SEDONGAN                                                                                                    | 2,437<br>9,919<br>2,437<br>975<br>3,743<br>7,544                                                                                                    | 805<br>3,778<br>2,528<br>805<br>3,745<br>2,687                                                                                                    | 7,404<br>4,979<br>3,740<br>7,489<br>15,631                                                                                                    |
|              | 90<br>1<br>2<br>3<br>4<br>5<br>6                          | RELUMANAN<br>QURUPPELOCOLOGIA<br>NAGERSAR<br>GEOONGAN<br>BALONGSAR<br>REDUNDUNG<br>WATTS                                                                                                    | 8,919<br>2,437<br>875<br>3,743<br>7,544<br>8,354                                                                                                    | 80000000000000000000000000000000000000                                                                                                    | 7,000<br>4,970<br>3,740<br>7,480<br>15,637<br>14,000                                                                                                    |
|              | 90<br>1<br>2<br>3<br>4<br>5<br>6                          | BELLMANNAP<br>GUMUNIC OCTAINGAN<br>MADESSAR<br>GEOONE AN<br>BALONESSAR<br>REDUNDUNG<br>WATES<br>TOTAL                                                                                                    | 2,437<br>8,919<br>2,437<br>873<br>3,743<br>7,344<br>8,864<br>8,864<br>8,7783                                                                                                    | 811115471<br>3,778<br>3,588<br>805<br>3,745<br>7,687<br>0,145<br>27,760                                                                                                    | 7,000<br>4,974<br>3,740<br>7,480<br>13,637<br>14,000<br>88,540                                                                                                    |
|              | 10<br>1<br>2<br>3<br>4<br>5<br>5<br>5                     | ELLMANAN<br>OUWUMI OTTANGAN<br>MAGEMAN<br>KAGEMAN<br>KEDUNGAN<br>REDUNGAN<br>KETAGAN<br>WATTS<br>TOTAL                                                                                                    | 0,019<br>2,457<br>0,755<br>3,745<br>7,544<br>0,059<br>2,544<br>0,059<br>27,743                                                                                                    | PEREMPOAN<br>8,778<br>2,598<br>805<br>3,745<br>7,667<br>8,145<br>87,768                                                                                                    | 7,000<br>4,974<br>3,740<br>7,485<br>13,633<br>14,000<br>88,540                                                                                                    |
|              | 80<br>1<br>2<br>7<br>4<br>5<br>6                          | ВЕЦИАЛНАН<br>ООЖИНК ОСТОАНСАМ<br>Имадетала<br>ССТОАНСАМ<br>ВИСОПСКАМ<br>ИЗАСОПСКАМ<br>ИЗАСОПСКАМ<br>И<br>ИЗАСОПСКАМ<br>ИЗАСОПСКАМ<br>ИЗАСОПСКАМ<br>ИЗАСОПСКАМ<br>ИЗАСОПСКАМ<br>ИЗАСОПСКАМ<br>ИЗАСОПСКАМ<br>ИЗАСОПСКАМ<br>ИЗАСОПСКАМ<br>ИЗАСОПСКАМ<br>ИЗАСОПСКАМ<br>И<br>ИЗАСОПСКАМ<br>И<br>ИЗАСОПСКАМ<br>И<br>ИЗАСОПСКАМ<br>И<br>ИЗАСОПСКАМ<br>И<br>И<br>И<br>И<br>И<br>И<br>И<br>И<br>И<br>И<br>И<br>И<br>И<br>И<br>И<br>И<br>И<br>И<br>И                                                                                                    | 2,457<br>2,457<br>075<br>3,743<br>7,244<br>0,864<br>27,743<br>40,864<br>27,743                                                                                                    | PEREMPOAN<br>3,778<br>2,578<br>805<br>5,745<br>7,667<br>8,145<br>87,780<br>44 perfector do                                                                                                    | 7,000<br>4,970<br>2,740<br>7,450<br>15,631<br>14,000<br>88,540                                                                                                    |
|              | 1<br>2<br>3<br>4<br>5<br>6<br>8                           | BELLINAHAM<br>DUMINING OFDANGAN<br>NAUDENAAN<br>EDDONICAN<br>REDONICAN<br>REDONICAN<br>REDONICAN<br>NAUTIS<br>TOTAL<br>Decikium Limuta medip<br>sampakan termakan                                                                                                    | 0.019<br>2.437<br>0.75<br>3.743<br>7.044<br>0.064<br>27.743<br>27.743<br>40 matture of                                                                                                    | PEREMPARA<br>3,779<br>2,528<br>805<br>3,745<br>7,647<br>8,245<br>87,768<br>46 perfeitant da                                                                                                    | 7,006<br>4,971<br>3,747<br>7,455<br>13,637<br>14,000<br>98,542                                                                                                    |
|              | 1<br>2<br>3<br>4<br>5<br>5<br>6                           | ВЕДиялини<br>основно осталноли<br>калотели<br>сероински<br>видонская<br>видонская<br>видонская<br>видонская<br>готак<br>тотак<br>Demikter umax menja<br>матракан termakani                                                                                                    | 0481-0481<br>3,919<br>2,437<br>975<br>3,745<br>7,745<br>0,894<br>27,745<br>sci matture of                                                                                                    | PEREMPLAN<br>3,279<br>2,599<br>805<br>3,745<br>7,687<br>8,145<br>27,768<br>as periodan da                                                                                                    | 7,605<br>4,875<br>3,247<br>7,459<br>13,637<br>14,000<br>38,542                                                                                                    |
|              | 40<br>1<br>2<br>3<br>4<br>5<br>4<br>5<br>4                | ВЕЦИАЛИЦИ<br>СИМИНО СОСОВИДИМ<br>НАСОВИТИИ<br>ССЕОЛИСИМ<br>ВАСОВИТИИ<br>ССЕОЛИСИМ<br>ССЕОЛИСИМ<br>ПОТОВИН<br>ПОТОВИ<br>ТОТИА<br>Понніка имал покра<br>матражит інтициана                                                                                                    | 0481-0481<br>3,919<br>2,437<br>975<br>3,745<br>7,745<br>4,084<br>27,745<br>60 mailines of<br>Pet REDALL                                                                                                    | PEREMANAN<br>3,779<br>2,539<br>805<br>3,745<br>7,687<br>8,345<br>27,768<br>8,345<br>27,768<br>44 perfector do                                                                                                    | 7,695<br>4,975<br>3,246<br>7,455<br>13,631<br>18,000<br>38,540<br>m katjasam                                                                                                    |
|              | 40<br>1<br>2<br>3<br>4<br>5<br>6                          | ВЕДиялинин<br>Солнино (тольно)ли<br>Наложбала<br>Васоноская<br>васоноская<br>васоноска<br>васоноская<br>васоноска<br>васоноска<br>васоноская<br>васоно                                                                                                    | Den Dali<br>3.919<br>2.437<br>975<br>3.745<br>3.744<br>8.864<br>27.745<br>ed mailles a<br>Per sectal.<br>David Mailles                                                                                                    | PEREMPLAN<br>3.778<br>2.528<br>1005<br>3.745<br>7.687<br>8.145<br>27.798<br>as periodan do<br>as periodan do<br>ADBAAS KEPEN<br>BIOATATAN GE<br>COMORGINO                                                                                                    | 7,695<br>4,975<br>3,246<br>7,455<br>13,631<br>18,005<br>98,540<br>en karjassant<br>en karjassant<br>mit                                                                                                    |
|              | 90<br>1<br>2<br>8<br>4<br>5<br>4<br>5<br>8                | ВЕЦиялинин<br>Очинин осоннули<br>Наластики<br>Серопасни<br>Серопасни<br>Серопасни<br>Серопасни<br>Серопасни<br>Серопасни<br>Серопасни<br>Серопасни<br>Серопасни<br>Тотла<br>Пензіата техника<br>на техника<br>Пензіата техника                                                                                                    | Den Dan<br>3, 919<br>3, 437<br>3, 743<br>7, 743<br>7, 743<br>7, 743<br>8, 844<br>8, 8448, 844<br>8, 844<br>8, 8448<br>8, 8448<br>8, 8448<br>8, 8448<br>8, 8448<br>8, 84488, 8448<br>8, 8448<br>8, 84488, 8446<br>8, 8448<br>8, 84                                                                                                    | PEREMPAUA<br>3.779<br>2.579<br>905<br>3.745<br>7.687<br>8.145<br>27.798<br>w periodian dia<br>(Devast KEIPEN<br>BICSTATAN BIR<br>ADJORETTO                                                                                                    | 7,409<br>4,979<br>3,244<br>7,459<br>13,633<br>14,000<br>98,543<br>m Natjanam<br>RUELXAN                                                                                                    |
|              | 90<br>1<br>3<br>4<br>5<br>5<br>5<br>5<br>8                | ВЕЦиялинин<br>Сининов сосолонодии<br>Насолодиятия<br>СССОЛИСИНА<br>Васолодиятия<br>СССОЛИСИНА<br>Васолодиятия<br>СССОЛИСИНА<br>Васолодиятия<br>СССОЛИСИНА<br>Насолодиятия<br>Потак<br>Тотак<br>Васолодиятия<br>Тотак<br>Васолодиятия<br>Потак<br>Потак<br>П | Den Dan<br>3,919<br>2,437<br>8753<br>7,743<br>7,743<br>7,744<br>8,844<br>8,844<br>8,745<br>8,745<br>9,745<br>9,745 | 2539<br>2539<br>903<br>2539<br>903<br>2539<br>903<br>2539<br>8355<br>2539<br>8355<br>8355<br>8355<br>8355<br>8355<br>8355<br>8355<br>8                                                                                                    | 7,000<br>4,970<br>3,740<br>15,633<br>16,000<br>85,543<br>m Nerjasam<br>extRustan<br>YL                                                                                                    |
|              | 80<br>1<br>2<br>3<br>4<br>5<br>5<br>6<br>8<br>8<br>8      | ELLIARANAN<br>DUMUNIC (DEUANDAN<br>NAADENAN<br>CEDONISAA<br>ERDONISAA<br>ERDONISAA<br>ERDONISAA<br>KATS<br>TOTAS<br>Demikten umun menja<br>warrgahan lennakaah                                                                                                    | Des EDAL<br>2,457<br>3,745<br>3,745<br>7,344<br>3,864<br>27,783<br>Pr HEDIAL<br>Pr HEDIAL<br>PROTAL                                                                                                    | РЕШИЧЦИИ<br>3,778<br>3,598<br>3,745<br>7,657<br>8,145<br>27,788<br>ав ратиска из<br>органа келерн<br>органа келерн<br>органа келерн<br>органа келерн<br>1<br>4<br>4<br>4<br>4<br>4<br>4<br>4<br>4<br>4<br>4<br>4<br>4<br>4                                                                                                    | 7,000<br>4,877<br>2,240<br>13,631<br>14,000<br>985,540<br>m Netjacam<br>CRUDUXAN<br>NL                                                                                                    |
|              | 80<br>1<br>2<br>3<br>4<br>5<br>5<br>5<br>5<br>5<br>5<br>8 | ВЕЦиялинин<br>Очинино (созна)али<br>Налабизалия<br>Савоонски<br>Савоонски<br>Савоонски<br>Савоонски<br>Теотла,<br>Велійськи чила, теора<br>матералик Іентийский,                                                                                                    | Con-Con<br>5,019<br>2,457<br>177,<br>3,745<br>7,754<br>4,854<br>177, 105<br>177, 105<br>175, 105<br>175, 105<br>175, 1                                                                                                    | PERFORMANCE<br>3,779<br>2,598<br>905<br>3,745<br>7,687<br>8,1457<br>8,1457 | 7,000<br>4,970<br>3,240<br>15,633<br>15,633<br>16,000<br>18,542<br>m terjacent<br>couplexate<br>%L                                                                                                    |
|              | 90<br>1<br>3<br>4<br>5<br>5<br>5<br>5<br>8                | ВЕЦИКАНАН<br>СИМИНОС СОСОМОДАН<br>НАСОМОЗАН<br>ССЕОСНОСИ<br>ИССОПИСИИ<br>ССЕОСНОСИ<br>ИССОПИСИИ<br>ССЕОСНОСИ<br>ИССОПИСИИ<br>ССЕОСНОСИ<br>ПОСИМОТА<br>ПОСИМОТА<br>ПОСОМОТА<br>ПОСИМОТА<br>ПОСИМОТА<br>ПОСИМОТА<br>ПОСИМОТА<br>ПОСИМОТА<br>ПОСО<br>ПОСИМОТА<br>ПОСИМОТА<br>ПОСО<br>ПОСО<br>ПОСО<br>ПОСО<br>ПОСО<br>ПОСО<br>ПОСО<br>ПОС                                                                                                    | Den Dan<br>3,919<br>2,437<br>8743<br>7,244<br>8,344<br>8,27,763<br>80 mailien w<br>Per seznal,<br>2041 Pi<br>2001 Pi<br>2001 Pi                                                                                                    | 2539<br>3579<br>2539<br>903<br>2539<br>903<br>2539<br>903<br>7687<br>81345<br>27,788<br>40 perfectant da<br>construction da<br>construction da<br>constr                                                                                                    | 7,40<br>4,97<br>1,74<br>13,55<br>14,00<br>185,54<br>185,54<br>14,00<br>185,54<br>14,00<br>14,000<br>14,0000000000 |

Gambar 3.9 Jumlah Penduduk Muslim di Kecamatan Magersari Tahun 2023

3.5.2 Data Masjid dan Musholla

Data Masjid dan Musholla di wilayah Kecamatan Magersari, Kota Mojokerto sendiri berkisar untuk Masjid kurang lebih berjumlah 50 dan Musholla kurang lebih berjumlah 86.

| Kecamatan       | Total Masjid | Total Musholla |
|-----------------|--------------|----------------|
| Magersari       |              |                |
| Gunung Gedangan | 9            | 17             |
| Kedundung       | 13           | 27             |
| Balongsari      | 6            | 11             |
| Gedongan        | 1            | 3              |
| Magersari       | 6            | 3              |
| Wates           | 15           | 25             |
| Total           | 50           | 86             |

Tabel 15. Data Masjid dan Musholla Wilayah Kecamatan Magersari

(Sumber: Kementrian Agama Kota Mojokerto)

3.5.3 Data Kapasitas Masjid dan Musholla

Data kapasitas Masjid dan Musholla didapatkan dari instansi terkait yaitu Kementrian Agama Kota Mojokerto.

| No | Nama                          | Kapasitas |
|----|-------------------------------|-----------|
| 1  | Masjid AT Taufiq              | ±250      |
| 2  | Masjid Al - Huda              | ±150      |
| 3  | Masjid Darul Mukminin         | ±400      |
| 4  | Masjid Al-Mujahidin           | ±500      |
| 5  | Masjid Al - Muttaqin          | ±200      |
| 6  | Masjid KH. ZAINAL ALIM        | ±300      |
| 7  | Masjid Baiturrahman           | ±500      |
| 8  | Masjid Al Hidayah             | ±350      |
| 9  | Masjid Darul Aitam            | ±250      |
| 10 | Masjid PB Sudirman            | ±600      |
| 11 | Masjid Nurul Jannah           | ±200      |
| 12 | Masjid Besar Al-Qodiry        | ±1000     |
| 13 | Masjid Baitun Nur. BAGANSA    | ±500      |
| 14 | Masjid Baitul Muttaqin (LDII) | ±250      |

Tabel 16. Data Kapasitas Masjid

| 15 | Masjid Wakaf Baitur Rohman    | ±400  |
|----|-------------------------------|-------|
| 16 | Masjid Sunan Muria            | ±400  |
| 17 | Masjid Al-Azhar               | ±300  |
| 18 | Masjid Darul Mubtadiin        | ±400  |
| 19 | Masjid Al- Akhyaar            | ±150  |
| 20 | Masjid Al-Hasyimi             | ±1200 |
| 21 | Masjid alif laam miim         | ±150  |
| 22 | Masjid Baiturrahman           | ±175  |
| 23 | Masjid Al-Muhajirin           | ±100  |
| 24 | Masjid Jabal Nur              | ±200  |
| 25 | Masjid Annur                  | ±150  |
| 26 | Masjid Al iman                | ±300  |
| 27 | Masjid Darussalam             | ±500  |
| 28 | Masjid Miftahul Jannah (LDII) | ±90   |
| 29 | Masjid Baitul Makmur          | ±200  |
| 30 | Masjid Nurul Islah            | ±250  |
| 31 | Masjid Sholahuddin            | ±700  |
| 32 | Masjid Baitur Rohim           | ±500  |
| 33 | Masjid As-Syuhada             | ±500  |
| 34 | Masjid Nurul Ishlah           | ±400  |
| 35 | Masjid Darul Mubtadiin        | ±400  |
| 36 | Masjid Nurul Jamal            | ±160  |
| 37 | Masjid Al - Ikhlas            | ±300  |
| 38 | Masjid Nurul Huda             | ±300  |
| 39 | Masjid Baitur Rohmah          | ±300  |
| 40 | Masjid Miftahul Khoirot       | ±150  |
| 41 | Masjid Baiturrahman           | ±250  |
| 42 | Masjid renovasi               | ±500  |
| 43 | Masjid Baitus Shiddiqin       | ±250  |
| 44 | Masjid Al-Barokah             | ±150  |
| 45 | Masjid Darut Taubah           | ±150  |
| 46 | Masjid Mujahidin              | ±500  |
| 47 | Masjid Al - Muhajirin         | ±250  |
| 48 | Masjid Roudhotul Jannah       | ±500  |
| 49 | Masjid almas SPBU By Pass     | ±100  |
| 50 | Masjid Al Amin Kertajaya      | ±150  |

(Sumber: Kementrian Agama Kota Mojokerto)

| No. | Nama                        | Kapasitas |
|-----|-----------------------------|-----------|
| 1   | Musholla ABD. Madjid Rahman | ±50       |
| 2   | Musholla AL - Huda          | ±50       |
| 3   | Musholla Waqaf AL - Huda    | ±40       |
| 4   | Musholla SYIFA'UL-QOLBU     | ±25       |
| 5   | Musholla Nurul Munawaroh    | ±50       |
| 6   | Musholla AT-TOHIRIAH        | ±30       |
| 7   | Musholla AL - IKHSAN        | ±70       |
| 8   | Musholla AL - Amanah        | ±50       |
| 9   | Musholla Baitussalam        | ±50       |
| 10  | Musholla Baitul Hidayah     | ±75       |
| 11  | Musholla AL - Ikhlas SMPN 9 | ±90       |
| 12  | Musholla SMAN 2             | ±250      |
| 13  | Musholla Miftahul Jannah    | ±200      |
| 14  | Musholla At - Taqwa         | ±20       |
| 15  | Musholla Assalam            | ±150      |
| 16  | Musholla Baabut Taubah      | ±40       |
| 17  | Musholla Al - Achmad        | ±150      |
| 18  | Musholla Ridho Allah        | ±60       |
| 19  | Musholla Sabillil Muttaqin  | ±100      |
| 20  | Musholla Al Wahab           | ±70       |
| 21  | Musholla AL - Amien         | ±30       |
| 22  | Musholla Babussalam         | ±50       |
| 23  | Musholla Waqaf Al - Ikhlas  | ±60       |
| 24  | Musholla Baitul Izzah       | ±80       |
| 25  | Musholla PPTQ Darul Quran   | ±60       |

# Tabel 17. Data Kapasitas Musholla

| 26 | Muchalla Waash Marami Und-   | - 50 |
|----|------------------------------|------|
| 26 | Musholla waqat Manarul Huda  | ±30  |
| 27 | Musholla Al Kautsar          | ±60  |
| 28 | Musholla An Nuur             | ±35  |
| 29 | Musholla Waqaf Al - Muhaimin | ±40  |
| 30 | Musholla Waqaf Abdurachman   | ±35  |
| 31 | Musholla AL - Hikam          | ±60  |
| 32 | Musholla Shirotol Mukminin   | ±50  |
| 33 | Musholla Waqaf Al - Ikhlas   | ±40  |
| 34 | Musholla Nur Hidayah         | ±100 |
| 35 | Musholla Sunan Kalijogo      | ±50  |
| 36 | Musholla Nurul Iman          | ±150 |
| 37 | Musholla Baitul Ikhsan       | ±100 |
| 38 | Musholla AL - Amin           | ±120 |
| 39 | Musholla Nurur Rohman        | ±90  |
| 40 | Musholla Al - Fajni          | ±20  |
| 41 | Musholla At - Taqwa          | ±50  |
| 42 | Musholla Thoriqul Hidayah    | ±100 |
| 43 | Musholla Al - Hidayah        | ±50  |
| 44 | Musholla Darussalam          | ±50  |
| 45 | Musholla Al - Hidayah        | ±50  |
| 46 | Musholla Hotel Sekar Putih   | ±30  |
| 47 | Musholla PLN Sekar Putih     | ±50  |
| 48 | Musholla Al - Amin           | ±50  |
| 49 | Musholla Polsek Magersari    | ±40  |
| 50 | Musholla Waqaf Al - Hikmah   | ±50  |
| 51 | Mushola Al IKHLAS SUAM       | ±60  |
| 52 | Musholla As - Sakinah        | ±60  |
|    |                              |      |

| 53 | Musholla Ittichadul Muslimin   | ±100 |
|----|--------------------------------|------|
| 54 | Musholla Roudhotul Jannah      | ±120 |
| 55 | Musholla Al - Ikhlas           | ±50  |
| 56 | Musholla Hidayatulloh          | ±30  |
| 57 | Musholla Amirotun Nasikhin     | ±25  |
| 58 | Musholla Al - Bajuri           | ±50  |
| 59 | Musholla Kejaksaan Negri       | ±45  |
| 60 | Musholla Arrosyid SPBU By Pass | ±25  |
| 61 | Musholla Waqaf Al-Hidayah      | ±70  |
| 62 | Musholla Waqaf Al - Iman       | ±40  |
| 63 | Musholla Waqaf Al - Huda       | ±50  |
| 64 | Mushola Waqaf "Al-Ikhwan"      | ±30  |
| 65 | Musholla SMP Negri 5           | ±50  |
| 66 | Musholla Al - Kautsar          | ±25  |
| 67 | Musholla Al-Amanah Jadid       | ±45  |
| 68 | Musholla Baitussalam           | ±20  |
| 69 | Musholla Al - Muttaqin         | ±30  |
| 70 | Musholla Wali Songo            | ±50  |
| 71 | Musholla Al - Ittihad          | ±30  |
| 72 | Musholla Al - Mukmin           | ±80  |
| 73 | Musholla Al - Ikhlas           | ±50  |
| 74 | Musholla Al - Hikmah           | ±70  |
| 75 | Musholla Al - Muslimun         | ±40  |
| 76 | Musholla Al - Hikmah           | ±50  |
| 77 | Musholla K - Sanusi            | ±100 |
| 78 | Musholla Pemkot Kota Mojokerto | ±70  |
| 79 | Musholla Al - Barokah          | ±50  |

| 80 | Musholla Baitur Rahman  | ±35 |
|----|-------------------------|-----|
| 81 | Musholla Al - Ikhlas    | ±40 |
| 82 | Musholla Baitur Rochman | ±40 |
| 83 | Musholla Waqaf Mashur   | ±40 |
| 84 | Musholla Darussalam     | ±40 |
| 85 | Musholla Baitun Najah   | ±30 |
| 86 | Musholla SMA Negri 3    | ±90 |

(Sumber: Kementrian Agama Kota Mojokerto)

### 3.6 Join Item Data Spasial dan Data Non – Spasial

Untuk menggabungkan data spasial dan data non-spasial di *ArcGIS* dan menyimpannya ke dalam format *GeoJSON*, berikut adalah langkahnya:

#### 3.6.1. Persiapan Data

a. Data Spasial: Siapkan data spasial (*shapefile*) yang akan digabungkan.

| 🏙 File Shp Administrasi Kecamatan Magersari | 14/08/2024 13:38 | WinRAR ZIP archive | 4 KB   |
|---------------------------------------------|------------------|--------------------|--------|
| 🏙 File Shp Jalan Kota Mojokerto             | 14/08/2024 13:40 | WinRAR ZIP archive | 174 KB |
| 🧱 File Shp Kelurahan Magersari              | 14/08/2024 13:39 | WinRAR ZIP archive | 13 KB  |
| 👪 File Titik Koordinat Masjid               | 14/08/2024 13:36 | WinRAR ZIP archive | 7 KB   |
| 5 File Titik Koordinat Musholla             | 14/08/2024 13:36 | WinRAR archive     | 11 KB  |

#### Gambar 3.10 Data *Shapefile*

b. Data Non-Spasial: Pastikan data non-spasial tersedia dalam format seperti CSV, *Excel*, atau tabel *database* yang akan di*import* ke *ArcGIS*.

| Xa   | n Cattor<br>Inn - B. J. B<br>Innet France B. J. B |                                | Strike Sed<br>Strike Sed | 1000<br>100 | 16 + 12 -7 David                                                                       | Roral Forwart at                                                            | Col lines        | Delete Farm       | ΣAb<br>Elie<br>Che  | diat - Ar<br>27<br>Fr Cont<br>Film | A Field &     |               |         |
|------|---------------------------------------------------|--------------------------------|--------------------------|-------------|----------------------------------------------------------------------------------------|-----------------------------------------------------------------------------|------------------|-------------------|---------------------|------------------------------------|---------------|---------------|---------|
|      | 1 . A . A.                                        | uritar.                        |                          |             |                                                                                        |                                                                             |                  | 1.91              |                     | Charle .                           |               |               |         |
|      |                                                   |                                |                          |             | -                                                                                      |                                                                             | -                |                   | 10                  | 1.4.                               | 1.1           |               | 123     |
| in a | thread barries                                    | 10                             |                          | and a la    | Carlos Printers                                                                        | - A                                                                         |                  | - A               |                     |                                    |               | -             | - 9     |
| Pac  | Thinks manual                                     | Manual #7 Tracks               | 112.0000                 | V assert    | THE E Endered                                                                          | or determine the                                                            | -                | No. Manual        | ant Moster In       | deserves 1                         | and the la    |               |         |
|      | 1. Robert Hanger                                  | Marcal BL March                | 112,0505                 | 1.470.0     | And A. Senderer b.                                                                     | of the thir bitsons                                                         | the time threads | mania Pas 14      | transfer a transfer | Futo Administ                      | order Tamin   | Conce de la   | 100     |
|      | T Read                                            | Maliful Florest Machineses     | 1117,0000                | 7.79772     | water descendes for                                                                    | Conduction No.                                                              | Advanced by      | Note Madeine      | the birner          | Vaniel 6.1.21                      | S.            |               | · · · · |
|      | A Front                                           | Manipul al Adulateday          | 112 4465                 | 7.0000      | AND GAL GROUPS                                                                         | Har Ice V Marrie                                                            | who Bathymouth   | and Most Advant   | man is the          | a Manipulation                     | a history The |               |         |
|      | A Deint                                           | Maniel M. Madrania             | 113,0550                 | 7.87305     | and A Toppode                                                                          | Marmin, Gr. G.                                                              | station for      | Afrentiari        | Note Bride          | charty, Inc.                       | Terner 64     | 345           |         |
|      | 5 Point                                           | Marticl EH, ZAINAL ALLM        | 112,4258                 | 7.45121     | -200 Ge, 1 No. 14                                                                      | Margain, Maga                                                               | taari, Keic, M   | agertari Koti     | htpicker            | to, Inich Th                       | THE ELIZE     |               |         |
|      | 6 Point                                           | Mariel Salturatesan            | 112,4333                 | -7.4527     | 500 Manapia M                                                                          | 500 Advanta Advantari For Manerari For Ministerro Ince Tour 51218           |                  |                   |                     |                                    |               |               |         |
|      | 7 Point                                           | Maried Al Historyh             | 112-4512                 | 7.45658     | -BULL Amount                                                                           | - WI I American II Manado Water for Magnetal Kets Meldarith Jaca Tence WIIT |                  |                   |                     |                                    |               |               |         |
|      | E Foint                                           | Mashid Dariul Altarn           | 112,4353                 | -7.40110    | -2010. Oti Mas Matuyar, Merzeko Masernari, Sat. Masernari, Esta Molokerto, Leva Timar, |                                                                             |                  |                   | r 01310             |                                    |               |               |         |
|      | S Point                                           | Margiel #8 Suchrman            | 112,4991                 | 7,45064     | 400 X Galah Me                                                                         | da No.4. Mergel                                                             | k. Materiar      | L Ker, Mager      | anti, Kata i        | Motokartin.                        | Jawa Tinta    | er 61316      |         |
|      | 10 Poleti                                         | Maged Marul Januah             | 112,442                  | 7,40311     | 300 Mergerts, M                                                                        | miniati, Rep. Mi                                                            | alernart, Kots   | Mojokerto.        | Iwas Det            | 410104                             |               |               |         |
|      | 11 Point                                          | Martini Benar Al-Godiny        | 112,4383                 | T,45047     | 1000 I. Reider F                                                                       | artugi No. 52, Mr                                                           | ergolis, Balon   | mari, Kee, M      | agercart. b         | tota Molek                         | erio, lains   | Thread 8030   | 41      |
|      | 17 Point                                          | Masted Balture Nur. BABANSA    | 112,4414                 | 7,47110     | WHERE A. Bewierg I                                                                     | areatila, Morge                                                             | in, Salongua     | H. Key, Mager     | raari, Koba         | Majoharto                          | Janua Tire    | or 01014      |         |
|      | 13 Peteri                                         | Margiel Balkol Muthante (LDII) | 112,4472                 | -7,45792    | -250.1 Salenge                                                                         | Wit, Mergelo, S                                                             | ialongtari, Ke   | e, Magersari      | Kola Mei            | joherte, Jan                       | ia Thread B   | 3934          |         |
|      | 14 Point                                          | Maspid Wakat Barbar Robesan    | 112,4439                 | -7,49573    | SHOTA Supportal                                                                        | No.36, Mergele                                                              | o, Balarigsari   | Key, Magers       | ort, Kota I         | Mogaharta;                         | laves Teres   | + 61318       |         |
|      | 15. Peers                                         | Maspal Scenare Maria           | 112,454                  | -1,45935    | -approaler Muna                                                                        | No.5, Xedundus                                                              | g Magersar       | , Mergela, Na     | ota Magole          | erbs, Jama 1                       | liniar 6531   | 16            |         |
|      | 16-Point                                          | Margiel /U-Autoin              | 118,457                  | 2,406128    | - REFERENCE AN ADAM                                                                    | i, Emponala, Mi                                                             | ergelo, Redu     | reducing, Keel, N | Argeniani,          | Rota Mojel                         | ertis, Lewi   | a Threas 61.8 | an i    |
|      | 17 Peart                                          | Margiel Overal Makesalin       | 112,4901                 | 7,00547     | -BOUL Emplanals                                                                        | Mo.RLTH, Merg                                                               | jela, Kedurak    | ing Next May      | geriari, Ko         | rta Mujoker                        | to, Janua T   | waar 62326    |         |
|      | 18 Point                                          | Margid Al-Aktiyaar             | 113,4547                 | -7,659498   | -ISO.A. Reys Mer                                                                       | tabu No.35-66,                                                              | Morgela, Nov     | dandarig, Kee     | . Mageria           | eri, Kota Ma                       | jakérté, is   | ion Tirtar S  | 103210  |
|      | 10 Point                                          | Margid Al-Hanyimi              | 112,4599                 | -7,46129    | -1200 A. Raya By F                                                                     | ros No. 58, Marg                                                            | pie; fedurid     | ung, Kec. Ma      | gérneri, Ko         | iti Mojokin                        | ta, Javia T   | War 61216     | 611     |
|      | 20 Point                                          | Margid all laun miles          | 112,4961                 | -7,40572    | 150 Gg. 1 No.2,1                                                                       | Aorgola, Kedura                                                             | dung, Kec. M     | agentiari, Kota   | Mojaker             | to, Janua Tir                      | PLP 61335     |               |         |
|      | 21 Point                                          | Masjid Bakarrahman             | 112,4503                 | -7,45627    | -E75; A. Arjuno N                                                                      | 15 Villa, Merge                                                             | elo, Wateri, K   | inc. Magnesar     | 1, Kota Mp          | ojakenta, Jer                      | ina Timiat i  | 61117         |         |
|      | Sheett Howth                                      | Hard A.                        |                          |             |                                                                                        |                                                                             |                  |                   |                     |                                    |               |               | -       |

Gambar 3.11 Data Koordinat Excel

#### 3.6.2 Gabungkan Data

a. Klik kanan pada *layer* spasial di *Table of Contents*, pilih *Joins and Relates > Join*.

b. Pilih *field* yang akan digunakan untuk menghubungkan data.

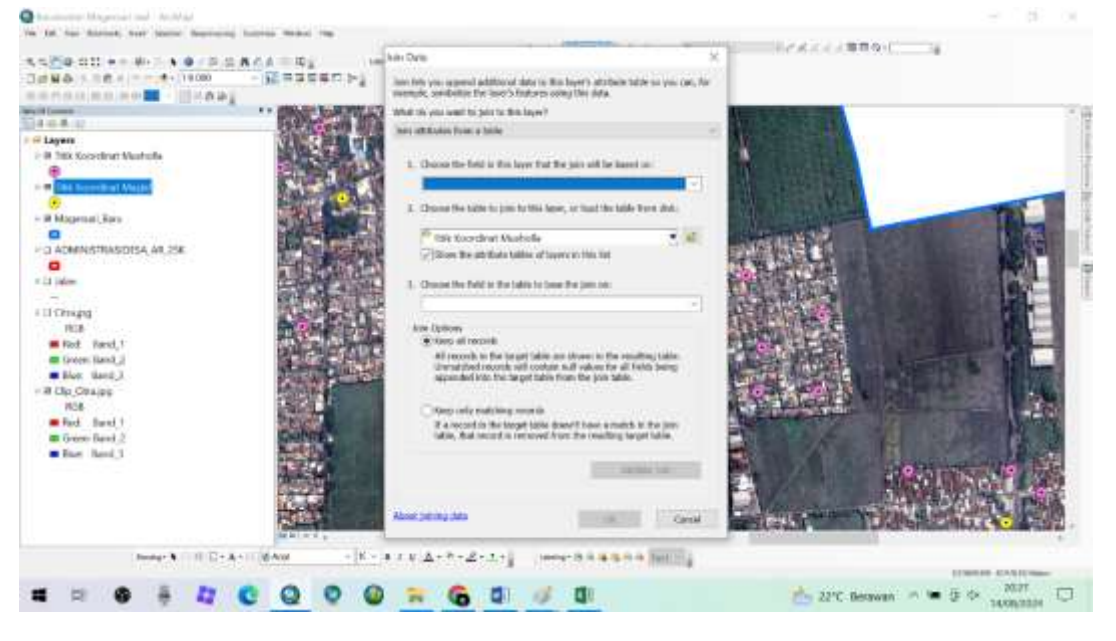

Gambar 3.12 Join Data

## 3.6.3 Ekspor Data Geojson

- a. Pastikan layer yang sudah digabungkan aktif di Table of Contents.
- b. Gunakan tool Feature Class To Feature Class dari Conversion Tools.

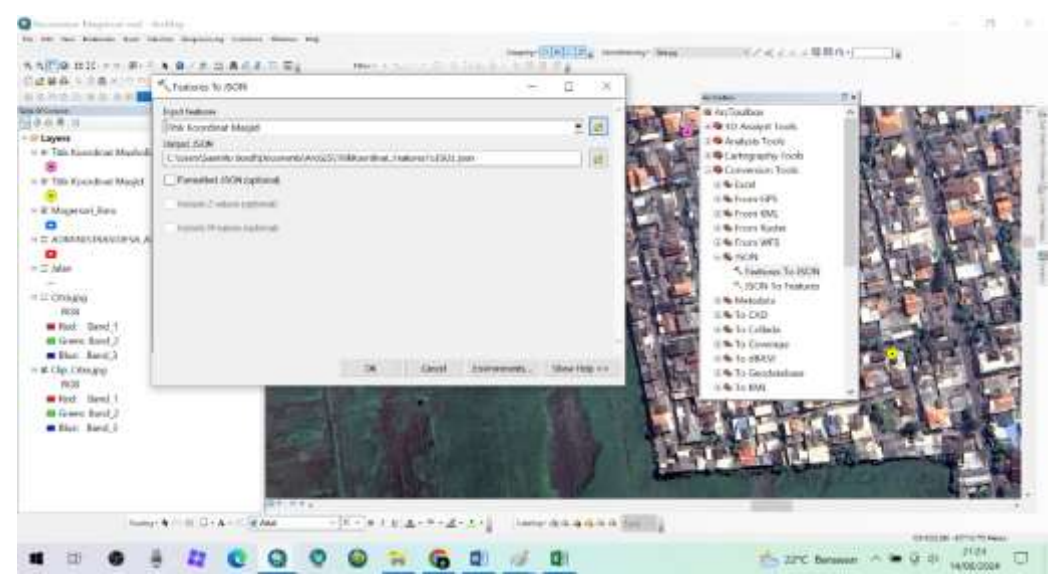

Gambar 3.13 Ekspor ke Geojson

c. Setelah semua data shp yang kita butuhkan sudah ter*upload* semua, maka langkah selanjutnya buka *Visual Code* > pilih *Open Folder*.

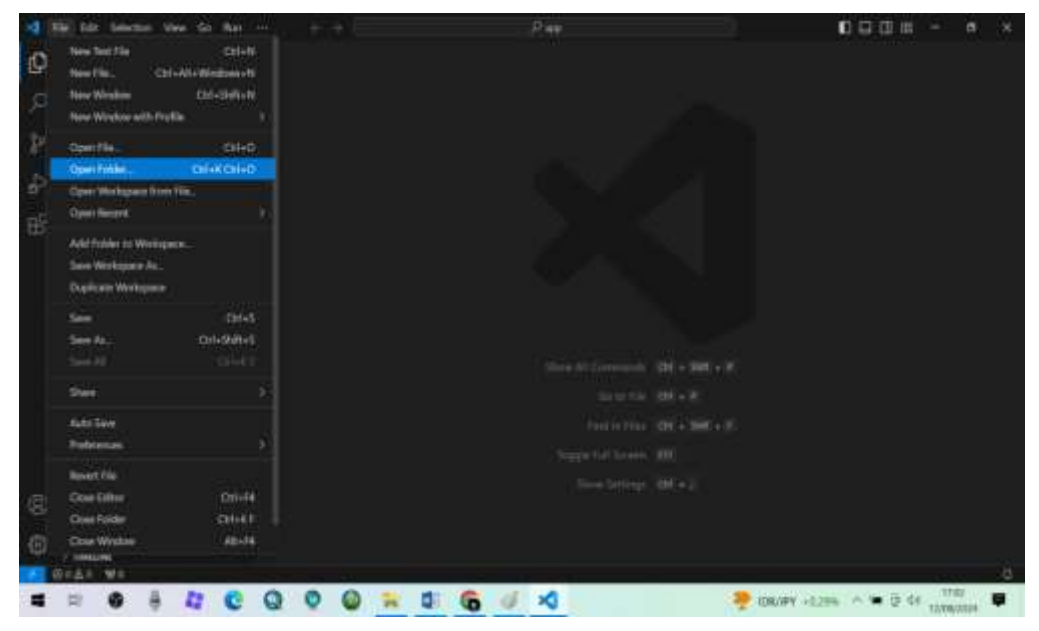

Gambar 3.14 Upload Data Geojson di Visual Code

d. Data geojson siap diunggah ke web house.

| -1      | lip fide beloction view Go Har                                                                                                    |   |                                                                                                    |                                                                                 |                                       | 00              | 日間 -                                  |           |
|---------|----------------------------------------------------------------------------------------------------|---|----------------------------------------------------------------------------------------------------|---------------------------------------------------------------------------------|---------------------------------------|-----------------|---------------------------------------|-----------|
| DI.     | tertete                                                                                                    | - | pitriotoliaphp ×                                                                                                    |                                                                                 |                                       |                 |                                       |           |
| 2 2 4 留 | <ul> <li>API</li> <li>Constite</li> <li>Kendulstage</li> <li>Desptitem</li> <li>Technikastage</li> <li>Projection</li> <li>Constalent</li> <li>Additionation</li> <li>Additionation</li> <li>Addition</li></ul> |   | <ul> <li>Prove Magnetication Apply</li> <li>Provide Apply</li> <li>Provide Apply</li> <li>Provide Transformer</li> <li>Provide Transformer</li> <li>Provide Transformer</li> <li>Provide Transformer</li> <li>Provide Transformer</li> </ul> | androg<br>Batalones (Doganat<br>Derekans (Doganat<br>Palla estanda Pad<br>2017) | (Factorias Vien Factory) ;<br>Miseolj |                 |                                       |           |
| (8)     |                                                                                                    |   |                                                                                                    |                                                                                 |                                       |                 |                                       |           |
| 127     | ) output                                                                                                    |   |                                                                                                    |                                                                                 |                                       |                 |                                       |           |
|         | ön∆i ₩i                                                                                                    |   |                                                                                                    |                                                                                 |                                       | In Coll Se      | eres in other to                      | Server 13 |
| -       |                                                                                                    | 0 | 0 0 *                                                                                                    | 0 6 ×                                                                           | ٥                                     | A MSG -LINE - 1 | · · · · · · · · · · · · · · · · · · · | a 😝       |

Gambar 3.15 Data Geojson Siap Digunakan

#### 3.7 Proses Pembuatan Desain Interface Website

S

Desain interface website adalah tahapan yang digunakan oleh desainer web agar tampilan web yang digunakan dapat dengan mudah dan dipahami oleh pengguna untuk mengetahui apa kategori dari web tersebut. Dalam proses pembuatan desain interface website menggunakan visual code  $\rightarrow$  template bootstrap  $\rightarrow$  design interface  $\rightarrow$  editing.

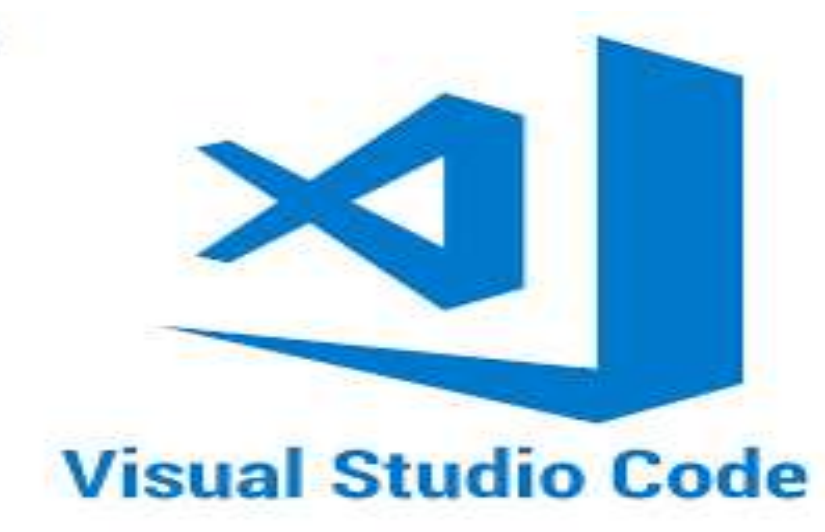

Gambar 3.16 Visual Code

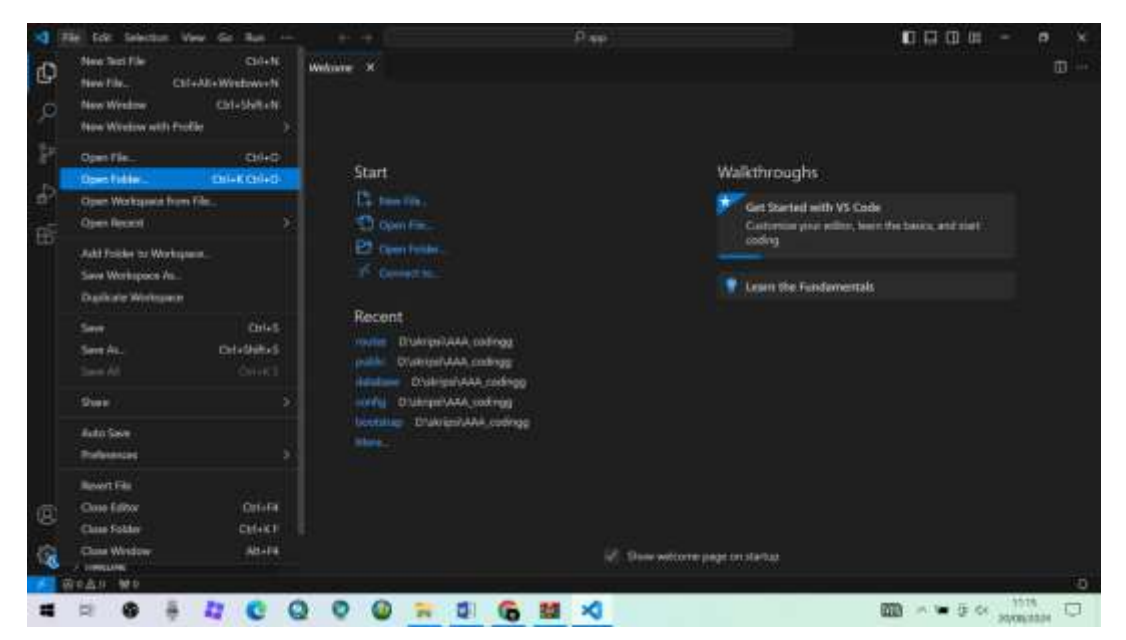

1. Langkah selanjutnya adalah membuka file open folder:

Gambar 3.17 Open Folder

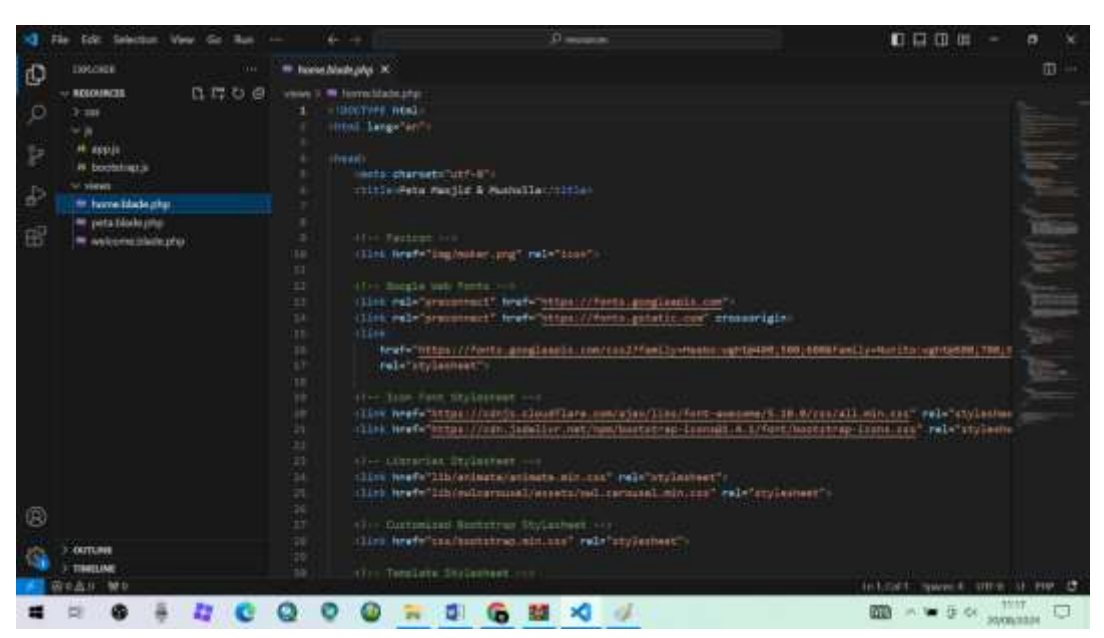

2. Pilih data *source code* yang sudah disiapkan untuk halaman menu *home*:

Gambar 3.18 Tampilan Source Code Home

3. Langkah selanjutnya, pilih data *source code* yang sudah disiapkan untuk halaman menu peta:

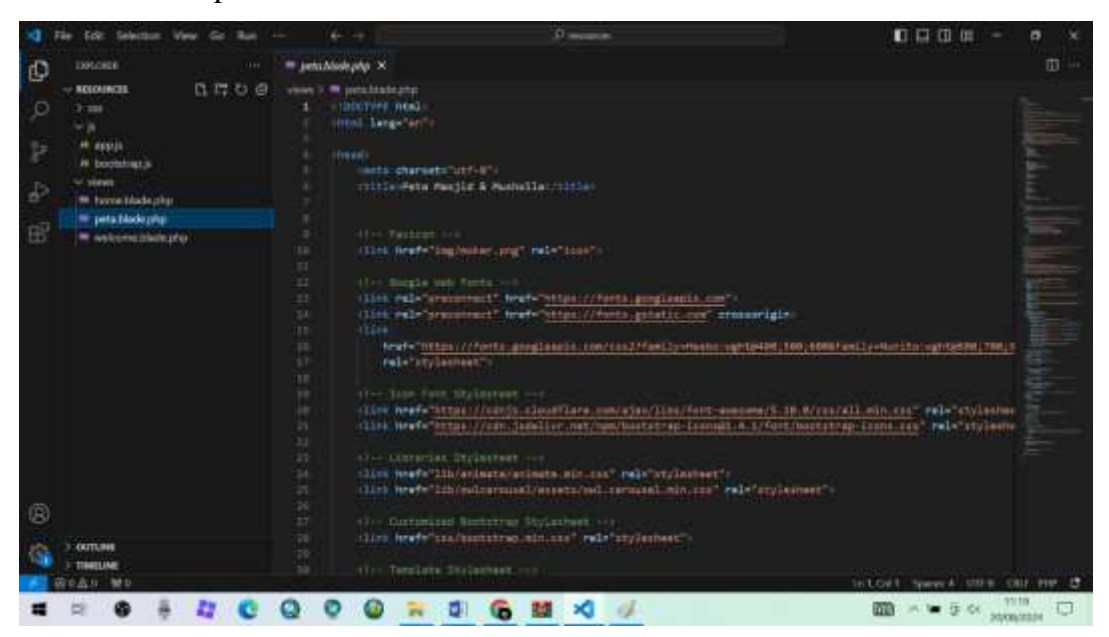

Gambar 3.19 Tampilan Source Code Peta

4. *Source code* yang terakhir, berguna untuk menampilkan halaman utama dari *website* dan mendefinisikan kategori dari *web* ini:

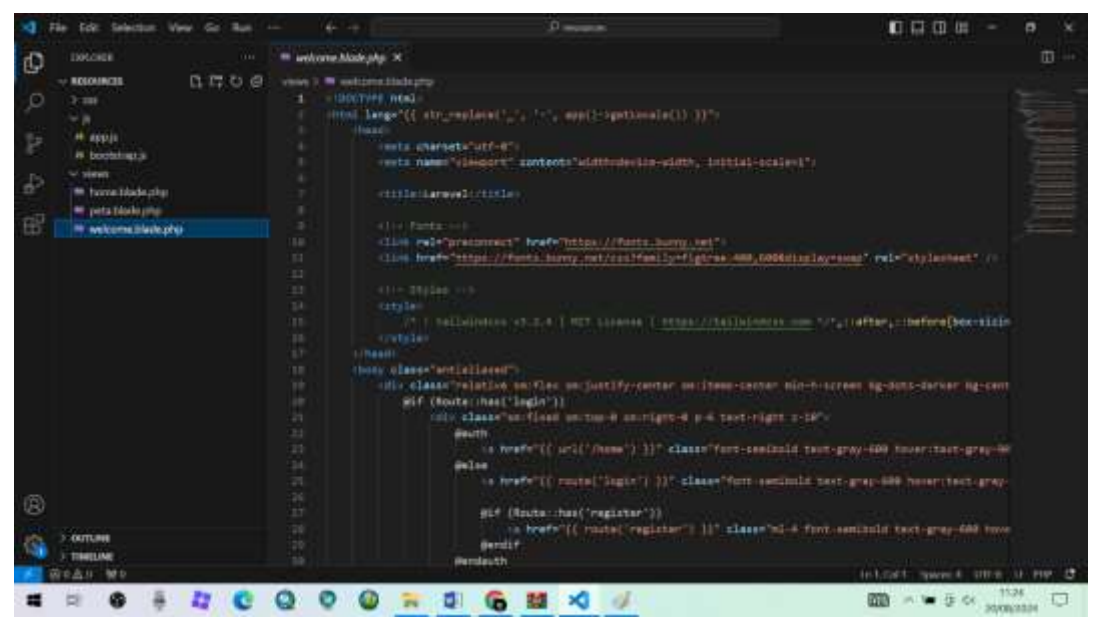

Gambar 3.20 Tampilan Source Code Halaman Utama